# SDS Student Access to Notes Through Accommodate

Office of Accessibility and Disability Services

#### Making This Slide Deck Work for You

This slide deck is already designed with accessibility in mind. However, you can personalize it to better fit your needs using the options below

Prefer Text-to-Speech? Download this deck and use a reader that works for you!

- Download as PowerPoint (.PPTX): Use Read Aloud or <u>Immersive Reader in</u> <u>Microsoft PPT</u>
- Download as PDF: <u>Use Adobe Reader Read Out Loud</u> or screen reader software
- Download Instructions for the Deck

#### Making This Slide Deck Work for You (Cont'd.)

Browser-Based Tools: These tools work directly in Chrome or Edge.

- <u>Natural Reader (Chrome Extension)</u>
- <u>Read Aloud: A Text-to-Speech Voice Reader</u>
- <u>Speech Central</u>
- <u>Microsoft Edge Read Aloud</u>

### Making This Slide Deck Work for You (Cont'd.)

Visual Support Tools:

- <u>Helperbird</u> font adjustments, spacing, dyslexia mode, color contrast
- <u>Dark Reader</u> dark mode
- <u>OpenDyslexic Font for Chrome</u> dyslexia-friendly font
- Use browser zoom, high contrast mode, or full-screen view as needed (<u>Google Chrome Accessibility</u> <u>Tips</u>, <u>Microsoft Edge Accessibility Tips</u>, <u>Safari Accessibility Tips</u> (<u>macOS/iOS</u>) )
- If you're looking for more options, feel free to explore our Assistive Technology (AT) list on our website. It includes a wide range of tools for organization, speech-to-text, managing distractions, and more. <u>View the full list here</u>.

# Step 1

After logging into Accommodate click on the "Note-Taker Network" tab on the top icon bar for access to notes uploaded by the assigned note-taker.

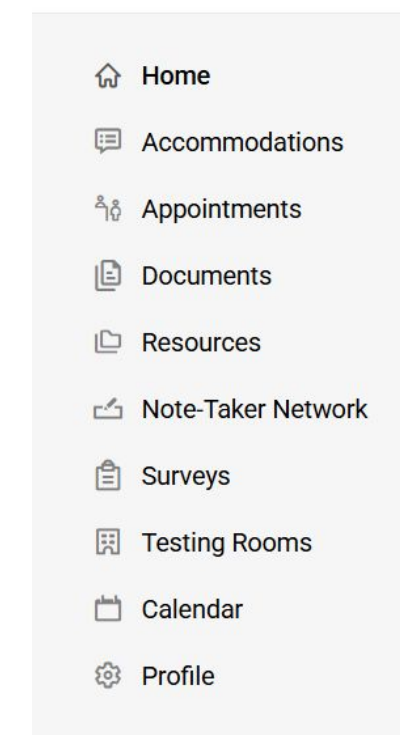

### Step 2

You will be able to see your classes listed.Click on the download button to access your notes.

#### 07/07/2025

-Sets, subsets, standard sets, and set operations -Functions, domain, codomain, range, direct image, and preimage -Injectivity, surjectivity, and bijectivity -Principle of Mathematical Induction (PMI) -HW 1 Hints \*End of notes is the beginning of day 2 notes Show Less Course MATH 301 01 (2835) MTG1 Size (19,925.4 kb) Created on 2025-07-16 8:20 AM Notes taken on July 07, 2025 Download MATH 301 - 07072025.Pdf

#### 07/09/2025

-Finite and Infinite Sets -Denumerability (being countably infinite) and c Course MATH 301 01 (2835) MTG1 Size (11,534.2 kb) Created on 2025-07-16 8:40 AM Notes taken on July 09, 2025 Download 07092025 - MATH 301.Pdf

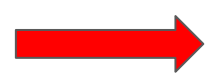

# Step 3

Using the keyword function, you will be able to search for keyword for specific set of notes. Please note that you must download your notes from Accommodate. You will not be able to access your notes after the last day of classes for the current semester.

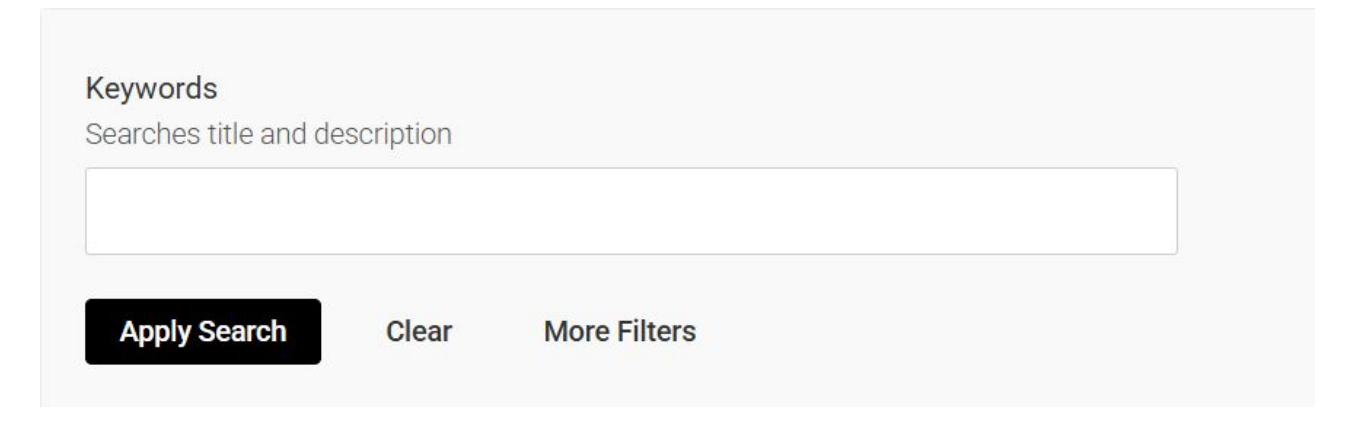